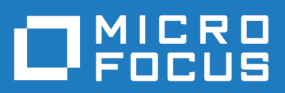

# Silk Test 19.5

Keyword-Driven Testing

Micro Focus The Lawn 22-30 Old Bath Road Newbury, Berkshire RG14 1QN UK http://www.microfocus.com

Copyright <sup>©</sup> Micro Focus 1992-2018. All rights reserved.

MICRO FOCUS, the Micro Focus logo and Silk Test are trademarks or registered trademarks of Micro Focus IP Development Limited or its subsidiaries or affiliated companies in the United States, United Kingdom and other countries.

All other marks are the property of their respective owners.

2018-10-23

# Contents

| Keyword-Driven Tests                                              | 4  |
|-------------------------------------------------------------------|----|
| Test Automation Overview                                          | 4  |
| Advantages of Keyword-Driven Testing                              | 5  |
| Keywords                                                          | 5  |
| Integrating Silk Test with Silk Central                           | 6  |
| Uploading a Keyword Library to Silk Central                       | 7  |
| Uploading a Keyword Library to Silk Central from the Command Line | 9  |
| Creating a Keyword-Driven Test by Automating a Manual Test        | 10 |
| Creating a Keyword-Driven Test in Silk Central                    | 11 |
| Managing Keywords in a Test in Silk Central                       | 11 |
| Which Keywords Does Silk Test Recommend?                          | 13 |
| Using Parameters with Keywords                                    | 14 |
| Example: Keywords with Parameters                                 | 15 |
| Creating a Keyword-Driven Test in Silk Test                       | 16 |
| Recording a Keyword-Driven Test in Silk Test                      | 17 |
| Setting the Base State for a Keyword-Driven Test in Silk Test     | 18 |
| Implementing a Keyword in Silk Test                               | 18 |
| Implementing Silk Central Keywords in Silk Test                   | 19 |
| Recording a Keyword in Silk Test                                  | 20 |
| Editing a Keyword-Driven Test                                     | 20 |
| Combining Keywords into Keyword Sequences                         | 21 |
| Replaying Keyword-Driven Tests from Eclipse                       | 21 |
| Replaying Silk Test Tests from Silk Central                       | 22 |
| Replaying Keyword-Driven Tests from the Command Line              | 23 |
| Replaying Keyword-Driven Tests with Apache Ant                    | 24 |
| Replaying a Keyword-Driven Test with Specific Variables           | 26 |
| Grouping Keywords                                                 | 27 |

# **Keyword-Driven Tests**

*Keyword-driven testing* is a software testing methodology that separates test design from test development and therefore allows the involvement of additional professional groups, for example business analysts, in the test automation process. Silk Central and Silk Test support the keyword-driven testing methodology and allow a very close collaboration between automation engineers and business analysts by having automation engineers develop a maintainable automation framework consisting of shared assets in the form of keywords in Silk Test. These keywords can then be used by business analysts either in Silk Test to create new keyword-driven tests or in Silk Central to convert their existing manual test assets to automated tests or to create new keyword-driven tests.

- A *keyword-driven test* is an executable collection of keywords. A keyword-driven test can be played back just like any other test.
- A keyword sequence is a keyword that is a combination of other keywords. Keyword sequences bundle
  often encountered combinations of keywords into a single keyword, enabling you to reduce
  maintenance effort and to keep your tests well-arranged.
- A *keyword* is a defined combination of one or more actions on a test object. The implementation of a keyword can be done with various tools and programming languages, for example Java or .NET.

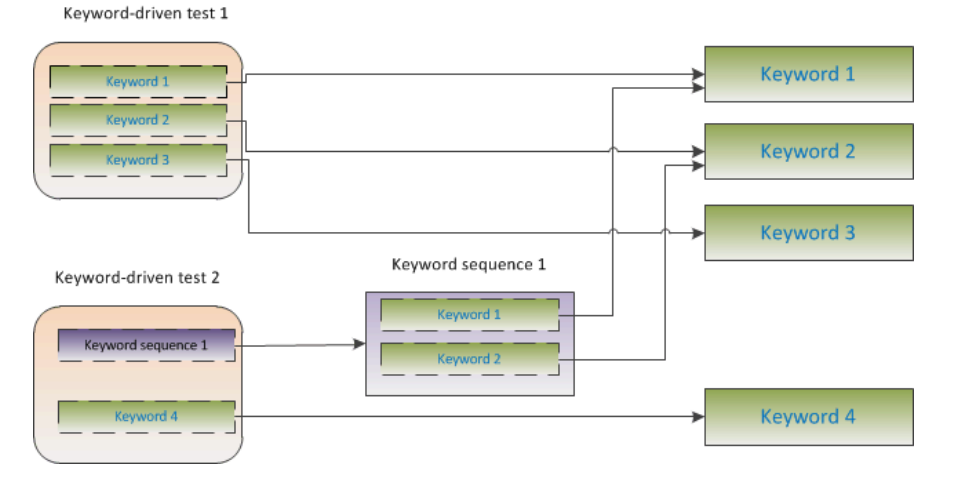

There are two phases required to create keyword-driven tests:

- 1. Designing the test.
- 2. Implementing the keywords.

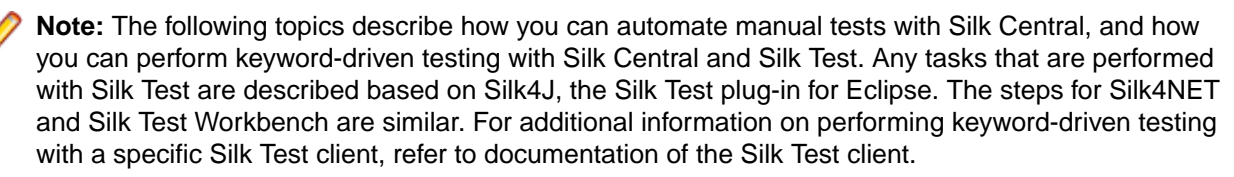

## **Test Automation Overview**

*Test automation* is the process of using software to control the execution of tests by using verifications to compare the *actual* outcomes of the execution with the *expected* outcomes. In the Silk Test context, test automation includes automated functional and regression tests. Automating your functional and regression tests enables you to save money, time, and resources.

A *test automation framework* is an integrated system that sets the rules of automation of a specific product. This system integrates the tests, the test data sources, the object details, and various reusable modules.

These components need to be assembled to represent a business process. The framework provides the basis of test automation and simplifies the automation effort.

# **Advantages of Keyword-Driven Testing**

The advantages of using the keyword-driven testing methodology are the following:

- Keyword-driven testing separates test automation from test case design, which allows for better division
  of labor and collaboration between test engineers implementing keywords and subject matter experts
  designing test cases.
- Tests can be developed early, without requiring access to the application under test, and the keywords can be implemented later.
- Tests can be developed without programming knowledge.
- Keyword-driven tests require less maintenance in the long run. You need to maintain the keywords, and all keyword-driven tests using these keywords are automatically updated.
- Test cases are concise.
- Test cases are easier to read and to understand for a non-technical audience.
- Test cases are easy to modify.
- New test cases can reuse existing keywords, which amongst else makes it easier to achieve a greater test coverage.
- The internal complexity of the keyword implementation is not visible to a user that needs to create or execute a keyword-driven test.

## **Keywords**

A *keyword* is a defined combination of one or more actions on a test object. The implementation of a keyword can be done with various tools and programming languages, for example Java or .NET. In Silk Test, a keyword is an annotated test method (@keyword). Keywords are saved as keyword assets.

You can define keywords and keyword sequences during the creation of a keyword-driven test and you can then implement them as test methods. You can also mark existing test methods as keywords with the @Keyword annotation. In Java, keywords are defined with the following annotation:

@Keyword("keyword\_name")

A *keyword sequence* is a keyword that is a combination of other keywords. Keyword sequences bundle often encountered combinations of keywords into a single keyword, enabling you to reduce maintenance effort and to keep your tests well-arranged.

A keyword or a keyword sequence can have a combined total of 20 input and output parameters. Any parameter of the test method that implements the keyword is a parameter of the keyword. To specify a different name for a parameter of a keyword, you can use the following:

```
// Java code
@Argument("parameter_name")
```

By default a parameter is an input parameter in Silk4J. To define an output parameter, use the class OutParameter.

**Note:** To specify an output parameter for a keyword in the **Keyword-Driven Test Editor**, use the following annotation:

\${parameter\_name}

In the **Keyword-Driven Test Editor**, you can use the same annotation to use an output parameter of a keyword as an input parameter for other keywords.

#### Example

A test method that is marked as a keyword can look like the following:

```
// Java code
@Keyword("Login")
public void login(){
    ... // method implementation
}
```

or

```
// Java code
@Keyword(value="Login", description="Logs in with the given
name and password.")
public void login(@Argument("UserName") String userName,
    @Argument("Password") String password,
    @Argument("Success") OutParameter success) {
    ... // method implementation
}
```

where the keyword logs into the application under test with a given user name and password and returns whether the login was successful. To use the output parameter as an input parameter for other keywords, set the value for the output parameter inside the keyword.

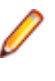

**Note:** If you are viewing this help topic in PDF format, this code sample might include line-breaks which are not allowed in scripts. To use this code sample in a script, remove these line-breaks.

- The keyword name parameter of the Keyword annotation is optional. You can use the keyword name parameter to specify a different name than the method name. If the parameter is not specified, the name of the method is used as the keyword name.
- The Argument annotation is also optional. If a method is marked as a keyword, then all arguments are automatically used as keyword arguments. You can use the Argument annotation to specify a different name for the keyword argument, for example *UserName* instead of *userName*.

# Integrating Silk Test with Silk Central

Integrate Silk Test and Silk Central to enable collaboration between technical and less-technical users.

When Silk Test and Silk Central are integrated and a library with the same name as the active Silk Test project exists in Silk Central, the **Keywords** view under **Silk4J** > **Show Keywords View** displays all keywords from the Silk Central library in addition to any keywords defined in the active Silk Test project.

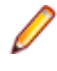

**Note:** The Silk Central connection information is separately stored for every Silk Test user, which means every Silk Test user that wants to work with keywords and keyword sequences from Silk Central must integrate Silk Test with Silk Central.

Integrating Silk Test with Silk Central provides you with the following advantages:

- Test management and execution is handled by Silk Central.
- Keywords are stored in the Silk Central database (upload library) and are available to all projects in Silk Central.
- Manual tests can be directly automated in Silk Central and the created keyword-driven tests can be executed in Silk Test from Silk Central.

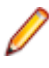

Note: In Silk Test, you can edit and execute keyword-driven tests that are located in Silk Test, and you can execute keyword-driven tests that are stored in Silk Central. To edit a keyword-driven test, which is stored in Silk Central, open the keyword-driven test in the Keyword-Driven Test Editor and click Edit.

The following steps show how you can integrate Silk4J with Silk Central. The steps for Silk4NET and Silk Test Workbench are similar. For additional information on performing keyword-driven testing with a specific Silk Test client, refer to the documentation of the Silk Test client.

- 1. From the menu, select Silk4J > Silk Central Configuration. The Preferences dialog box opens.
- 2. Type the URL of your Silk Central server into the URL field.

For example, if the Silk Central server name is sctm-server, and the port for Silk Central is 13450, type http://sctm-server:13450.

3. Specify the web-service token for authentication.

You can generate a web-service token in the User Settings page of Silk Central, which you can access by clicking on the user name in the Silk Central menu.

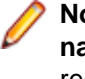

Note: To authenticate with your Silk Central user name and password, you could select User name and password from the Authentication list. However, for security reasons, Micro Focus recommends using a web-service token for authentication instead of sending your user name and password over the network.

- 4. Type a valid user name and password into the corresponding fields.
- 5. Click Verify to verify if Silk Test can access the Silk Central server with the specified user.
- 6. Click OK.

# Uploading a Keyword Library to Silk Central

To work with Silk Central, ensure that you have configured a valid Silk Central location. For additional information, see Integrating Silk Test with Silk Central.

To automate manual tests in Silk Central, upload keywords that you have implemented in a Silk Test project as a keyword library to Silk Central, where you can then use the keywords to automate manual tests.

- 1. In Silk Test, select the project in which the keyword-driven tests reside.
- Ensure that a library with the same name exists in Silk Central (Tests > Libraries).
- 3. In the toolbar, click Upload Keyword Library.
- 4. Optional: Provide a description of the changes to the keyword library.
- 5. Optional: Click **Configure** to configure the connection to Silk Central.
- 6. Optional: To see which libraries are available in the connected Silk Central instance, click on the link.
- 7. Click Upload.

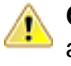

Caution: If the keyword library in Silk Central is already assigned to a different automation tool or another Silk Test client, you are asked if you really want to change the type of the keyword library. Upload the library only if you are sure that you want to change the type.

Silk Test creates a keyword library out of all the keywords that are implemented in the project. Then Silk Test saves the keyword library with the name library.zip into the output folder of the project. The library is validated for consistency, and any changes which might break existing tests in Silk Central are listed in the Upload Keyword Library to Silk Central dialog box. Finally, Silk Test uploads the library to Silk Central. You can now use the keywords in Silk Central. Any keyword-driven tests in Silk Central, which use the keywords that are included in the keyword library, automatically use the current implementation of the keywords.

```
Uploading a keyword library from a project that was created in Silk Test 15.5
To upload keyword libraries from Silk Test projects that were created with Silk Test 15.5,
you need to edit the build.xml file of the project.
1. In the Package Explorer, expand the folder of the project from which you want to
  upload the keyword library.
2. Open the build.xml file.
3. Add the keyword assets directory of the project to the JAR build step of the compile
  target:
  <fileset dir="Keyword Assets" includes="**/*.kwd"
  erroronmissingdir="false" />
4. Add the following target for the keyword library:
  <target name="build.keyword.library" depends="compile">
    <java
  classname="com.borland.silk.kwd.library.docbuilder.DocBuilder"
   fork="true">
       <classpath refid="project.classpath" />
       <arg value="AutoQuote Silk4J Library" />
       <arg value="${output}" />
       <arg value="${output}/library.zip" />
    </java>
  </target>
The new build.xml file should look like the following:
<?xml version="1.0" encoding="UTF-8"?>
<project name="AutoQuote" default="compile">
  <property name="src" value="src" />
  <property name="bin" value="build" />
  <property name="output" value="output" />
  <property name="lib" value="lib" />
  <property name="buildlib" value="buildlib" />
  <path id="project.classpath">
    <fileset dir="${lib}" includes="*.jar"
excludes="*source*" />
    <fileset dir="${buildlib}" includes="*.jar"
excludes="*source*" />
  </path>
  <target name="clean">
    <delete dir="${output}" />
  </target>
  <target name="compile" depends="clean">
    <mkdir dir="${output}" />
    <delete dir="${bin}" />
    <mkdir dir="${bin}" />
    <componentdef name="ecj"
classname="org.eclipse.jdt.core.JDTCompilerAdapter"
classpathref="project.classpath" />
    <javac srcdir="${src}" destdir="${bin}" debug="true"</pre>
source="1.7" target="1.7" encoding="utf-8"
includeantruntime="false">
      <classpath refid="project.classpath" />
      <ecj />
    </javac>
```

```
<jar destfile="${output}/tests.jar" >
      <fileset dir="${bin}" includes="**/*.class" />
      <fileset dir="${src}" includes="**/*" excludes="**/
*.java" />
      <fileset dir="Object Maps" includes="**/*.objectmap"
erroronmissingdir="false" />
      <fileset dir="Image Assets" includes="**/*.imageasset"
erroronmissingdir="false" />
      <fileset dir="Verifications" includes="**/*.verification"</pre>
erroronmissingdir="false" />
     <fileset dir="Keyword Assets" includes="**/*.kwd"
erroronmissingdir="false" />
    </jar>
    <copy todir="${output}" overwrite="true">
     <fileset dir="${lib}" includes="*.jar"
excludes="*source*" />
    </copy>
    <delete dir="${bin}" />
  </target>
 <target name="build.keyword.library" depends="compile">
    <iava
classname="com.borland.silk.kwd.library.docbuilder.DocBuilder"
fork="true">
      <classpath refid="project.classpath" />
      <arg value="AutoQuote Silk4J Library" />
      <arg value="${output}" />
      <arg value="${output}/library.zip" />
     </java>
  </target>
</project>
```

# Uploading a Keyword Library to Silk Central from the Command Line

Upload an external keyword library to Silk Central from a Java-based command line to integrate Silk Central and your keyword-driven tests into your continuous integration build system, for example Jenkins.

To upload your keyword library to Silk Central from a Java-based command line:

- 1. Select Help > Tools in Silk Central and download the Java Keyword Library Tool.
- 2. Call the command line tool that is contained in the downloaded jar file with the following arguments:
  - java
  - -jar com.borland.silk.keyworddriven.jar
  - -upload
  - Library name of the library in Silk Central to be updated, or created if it does not yet exist.
  - Package name of the library package (zip archive) to be uploaded.
  - Hostname:port of the Silk Central front-end server.
  - Web-service token of the Silk Central user. Required for authentication. You can generate a web-service token in the **User Settings** page of Silk Central, which you can access by clicking on the user name in the Silk Central menu.

J

**Note:** For security reasons, Micro Focus recommends using a web-service token for authentication instead of sending your user name and password over the network.

- Username of the Silk Central user. Not required when using a web-service token for authentication.
- Password of the Silk Central user. Not required when using a web-service token for authentication.
- Update information, describing the changes that were applied to the library, in quotes.
- [-allowUsedKeywordDeletion], an optional flag to allow the deletion of keywords that are used in a test or keyword sequence. By default, an error is raised if used keywords are attempted to be deleted.

The following example outlines the command line to upload a library to Silk Central with Java 9 or later:

```
java --add-modules=java.activation,java.xml.ws -jar
com.borland.silk.keyworddriven.jar -upload
"My library" "./output/library.zip" silkcentral:19120 scLogin
scPassword "Build xy: Implemented missing keywords"
```

#### Examples

The following example outlines the command line to upload a library to Silk Central with Java 8 or prior by using a web-service token for authentication:

```
java -jar com.borland.silk.keyworddriven.jar -upload
"My library" "./output/library.zip" silkcentral:19120 scToken
"Build xy: Implemented missing keywords"
```

To upload the same library with Java 8 or prior by using user name and password for authentication, use a command like the following:

```
java -jar com.borland.silk.keyworddriven.jar -upload
"My library" "./output/library.zip" silkcentral:19120 scLogin
scPassword "Build xy: Implemented missing keywords"
```

The corresponding commands with Java 9 or later are:

java --add-modules=java.activation,java.xml.ws -jar com.borland.silk.keyworddriven.jar -upload "My library" "./output/library.zip" silkcentral:19120 scToken "Build xy: Implemented missing keywords"

```
java --add-modules=java.activation,java.xml.ws -jar
com.borland.silk.keyworddriven.jar -upload
"My library" "./output/library.zip" silkcentral:19120 scLogin
scPassword "Build xy: Implemented missing keywords"
```

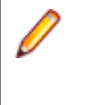

**Note:** When uploading a keyword-driven library with Java 9 or later, ensure JAVA\_HOME is defined on the execution servers and points to a JDK with the corresponding Java version.

# Creating a Keyword-Driven Test by Automating a Manual Test

To convert a manual test to a keyword-driven test in Silk Central:

- 1. In the menu, click Tests > Details View .
- Right-click the manual test in the Tests tree and select Automate with... > Keyword-Driven Test from the context menu. The Keyword-Driven Test Properties dialog box appears.
- Select the Library which contains the keywords that you want to use. The library is required to store the set of keywords that the keyword-driven test uses.
- 4. Click Finish.

Automating a manual test as keyword-driven test generates the following:

- The manual test is converted to an automated keyword-driven test, containing a draft keyword for each test step. These keywords are added to the library that has been selected for this test.
- If the test contains calls to shared steps that already exist as keyword sequences, these keyword sequences are referenced.
- If the test contains calls to shared steps that don't exist as keyword sequences, these shared steps
  objects are referenced and enhanced to also be keyword sequences, containing a draft keyword for
  each test step. This also applies to nested shared steps (shared steps that reference other shared
  steps). If the hierarchy of nested shared steps is more than 30 levels deep, draft keywords for calls to
  shared steps below that level are created.
- If the test contains calls to shared steps that are in a different library, draft keywords for these steps are created and referenced.

If your test steps contain parameters that you want to access in the generated keywords, the **Action Description** of a test step must use the correct syntax. Parameters use the syntax  $\{<name>\}$ , for example  $\{username\}$ . When converting a manual test to a keyword-driven test, these parameters are automatically added to the generated keyword.

# **Creating a Keyword-Driven Test in Silk Central**

- 1. In the menu, click Tests > Details View .
- 2. Select a container or folder node in the **Tests** tree where you want to insert a new test, or select the test that you want to edit.
- 3. Click 🏙 (New Child Test) on the toolbar, or click 🖉 (Edit).

The New Test/Edit Test dialog box appears.

**4.** Type a name and description for the test.

**Note:** Silk Central supports HTML formatting and cutting and pasting of HTML content for **Description** fields.

- 5. Select the test type Keyword-Driven Test from the Type list.
- 6. Select the Library which contains the keywords that you want to use.

The library is required to store the set of keywords that the keyword-driven test uses.

7. Click Finish.

# Managing Keywords in a Test in Silk Central

#### Tests > Details View > <Test> > Keywords

The **Keywords** page enables you to manage the keywords of the selected keyword-driven test. The following actions are possible:

| Task                                            | Steps                                                                                                    |  |
|-------------------------------------------------|----------------------------------------------------------------------------------------------------|--|
| Opening a test or keyword sequence in Silk Test | Click <b>Open with Silk Test</b> to open the selected test or keyword sequence in Silk Test.                                                                                                    |  |
| Adding a keyword                                | <ol> <li>Click New Keyword at the bottom of the keywords list, or right-click a<br/>keyword and select Insert Keyword Above from the context menu.</li> </ol>                                                |  |
|                                                 | <ul> <li>Note: You can let Silk Test recommend keywords based on their usage. Toggle the recommendations on or off with Enable</li> <li>Recommendations or Disable Recommendations in the context</li> </ul> |  |

| Task                                                                       | Steps                                                                                                    |
|----------------------------------------------------------------------------|----------------------------------------------------------------------------------------------------|
|                                                                            | <ul> <li>menu. For additional information, see <i>Which Keywords Does Silk Test Recommend?</i>.</li> <li>2. Select a keyword from the list of available keywords or type a new name to create a new keyword.</li> <li>3. Click Save.</li> </ul>                                                                                                    |
|                                                                            | Alternatively, double click an existing keyword in the <b>All Keywords</b> pane on the right or drag and drop it.                                                                                                    |
|                                                                            | <b>Tip:</b> You can select multiple keywords with <b>Ctrl+Click</b> . When dropping them, they will be sorted in the order that you selected them in.                                                                                                    |
| Deleting a keyword                                                         | Click X in the Actions column of the keyword that you want to delete. Click Save.                                                                                                    |
| Changing the order of keywords                                             | Drag and drop a keyword to the desired position. Click <b>Save</b> .                                                                                                    |
| Creating a keyword sequence (a<br>keyword consisting of other<br>keywords) | <ol> <li>Select the keywords that you want to combine in the keywords list. Use Ctrl +Click or Shift+Click on the row number column to select multiple keywords.</li> <li>Right-click your selection and click Combine.</li> <li>Specify a Name and Description for the new keyword sequence.</li> </ol>                                                                                                    |
| Extracting keywords from a keyword sequence                                | Right-click a keyword sequence and click <b>Extract keywords</b> . The original keyword sequence is then replaced by the keywords that it contained, but it is not removed from the library. Click <b>Save</b> .                                                                                                    |
| Copying and pasting keywords<br>into tests or keyword sequences            | <ol> <li>Select the keywords that you want to copy in the keywords list. Use Ctrl +Click or Shift+Click on the row number column to select multiple keywords.</li> <li>Press Ctrl+C to copy your selection, or Ctrl+X if you want to move the keywords.</li> <li>Open the test or keyword sequence that you want to copy the keywords to and select the row above which the keywords will be inserted.</li> <li>Press Ctrl+V.</li> </ol>                        |
|                                                                            | <b>Tip:</b> You can also paste your selected keywords into Excel, and copy and paste them from there into your tests or keyword sequences.                                                                                                    |
| Defining parameters for a<br>keyword sequence                              | <ol> <li>Click Parameters above the keywords list. The Parameters dialog box appears.</li> <li>Click Add Parameter.</li> <li>Specify a Name for the new parameter. If the parameter is an outgoing parameter (delivers a value, instead of requiring an input value), check the Output checkbox.</li> <li>Click OK.</li> <li>Click Save.</li> <li>Note: A keyword or a keyword sequence can have a combined total of 20 input and output parameters.</li> </ol> |
| Editing a draft keyword                                                    | <ol> <li>Click in the Actions column of the draft keyword that you want to edit.</li> <li>Select a Group or specify a new group for the keyword.</li> <li>Type a Description for the keyword. This information is valuable for the engineer who will implement the keyword.</li> </ol>                                                                                                    |

| Task                    | Steps                                                                                                    |
|-------------------------|----------------------------------------------------------------------------------------------------|
|                         | <ol> <li>Click OK.</li> <li><i>Optional:</i> Click into a parameter field to add parameters for the keyword. If the keyword is implemented with Silk Test, these parameters will appear in the generated code stub.</li> <li>Click Save.</li> </ol> |
| Searching for a keyword | Use the search field in the <b>All Keywords</b> pane on the right to find a specific keyword. When you enter alphanumeric characters, the list is dynamically updated with all existing matches. Tips for searching:                                |
|                         | • The search is case-insensitive: doAction will find doaction and DOAction.                                                                                                    |
|                         | • Enter only capital letters to perform a so-called <i>CamelCase</i> search: ECD will find Enter Car Details, Enter Contact Details and EnterContactDetails.                                                                                        |
|                         | <ul> <li>Keyword and group names are considered: test will find all keywords that<br/>contain test and all keywords in groups where the group name contains<br/>test.</li> </ul>                                                                    |
|                         | <ul> <li>? replaces 0-1 characters: user?test will find userTest and<br/>usersTest.</li> </ul>                                                                                                    |
|                         | <ul> <li>replaces 0-n characters: my*keyword will find myKeyword,<br/>myNewKeyword and my_other_keyword.</li> </ul>                                                                                                    |
|                         | <ul> <li><string>. only searches in group names: group. will find all keywords<br/>in groups where the group name contains group.</string></li> </ul>                                                                                               |
|                         | <ul> <li>.<string> only searches in keyword names: .keyword will find all<br/>keywords that contain keyword.</string></li> </ul>                                                                                                    |
|                         | <ul> <li><string>.<string> searches for a keyword in a specific group:<br/>group.word will find myKeyword in the group myGroup.</string></string></li> </ul>                                                                                        |
|                         | • Use quotes to search for an exact match: 'Keyword' will find Keyword and MyKeyword, but not keyword.                                                                                                    |

# Which Keywords Does Silk Test Recommend?

When you add keywords to a keyword-driven test or a keyword sequence in the **Keyword-Driven Test Editor**, Silk Test recommends existing keywords which you might want to use as the next keyword in your test. The recommended keywords are listed on top of the keywords list, and are indicated by a bar graph, with the filled-out portion of the graph corresponding to how much Silk Test recommends the keyword.

Silk Test recommends the keywords based on the following:

- When you add the first keyword to a keyword-driven test or a keyword sequence, Silk Test searches for similar keywords that are used as the first keyword in other keyword-driven tests or keyword sequences. The keywords that are used most frequently are recommended higher.
- When you add additional keywords to a keyword-driven test or a keyword sequence, which already includes other keywords, Silk Test recommends keywords as follows:
  - If there are keywords before the position in the keyword-driven test or the keyword sequence, to which you add a new keyword, Silk Test compares the preceding keywords with keyword combinations in all other keyword-driven tests and keyword sequences and recommends the keywords that most frequently follow the preceding combination of keywords.

- If there are no keywords before the position in the keyword-driven test or the keyword sequence, but there are keywords after the current position, then Silk Test compares the succeeding keywords with keyword combinations in all other keyword-driven tests and keyword sequences and recommends the keywords that most frequently precede the succeeding combination of keywords.
- Additionally, Silk Test takes into account how similar the found keywords are. For example, if both the
  name and group of two keywords match, then Silk Test recommends these keywords higher in
  comparison to two keywords for which only the name matches.
- If you have established a connection with Silk Central, any keywords included in keyword-driven tests, which belong to the keyword library that corresponds to the current project, are also considered.

# **Using Parameters with Keywords**

A keyword or a keyword sequence can have a combined total of 20 input and output parameters. This topic describes how you can handle these parameters with Silk Test.

In the **Keyword-Driven Test Editor**, you can view any defined parameters for a keyword or a keyword sequence and you can edit the parameter values.

In the **Keywords** window, you can see which parameters are assigned to a keyword or a keyword sequence when you hover the mouse cursor over the keyword or keyword sequence.

#### Input parameters for simple keywords

You can define and use input parameters for keywords in the same way as for any other test method.

The following code sample shows how you can define the keyword setUserDetails with the two input parameters userName and password:

```
@Keyword
public void setUserDetails(String userName, String password) {
    ...
}
```

#### Output parameters for simple keywords

You can define a return value or one or more output parameters for a keyword. You can also use a combination of a return value and one ore more output parameters.

The following code sample shows how you can define the keyword getText that returns a string:

```
@Keyword
public String getText() {
   return "text";
}
```

The following code sample shows how you can define the keyword getUserDetails with the two output parameters userName and password:

```
@Keyword
public void getUserDetails(OutParameter userName, OutParameter password) {
   userName.setValue("name");
   password.setValue("password");
}
```

#### Parameters for keyword sequences

You can define or edit the parameters for a keyword sequence in the **Parameters** dialog box, which you can open if you click **Parameters** in the **Keyword Sequence Editor**.

# **Example: Keywords with Parameters**

This topic provides an example of how you can use keywords with parameters. A keyword or a keyword sequence can have a combined total of 20 input and output parameters.

As a first step, create a keyword-driven test which contains the keywords that you want to use. You can do this by recording an entire keyword-driven test, or by creating a new keyword-driven test and by adding the keywords in the keyword-driven test editor.

In this example, the keyword-driven test includes the following keywords:

| Start application | This is the standard keyword that starts the AUT and sets the base state.                      |
|-------------------|------------------------------------------------------------------------------------------------|
| Login             | This keyword logs into the AUT with a specific user, identified by a user name and a password. |
| GetCurrentUser    | This keyword returns the name of the user that is currently logged in to the AUT.              |
| AssertEquals      | This keyword compares two values.                                                              |
| Logout            | This keyword logs the user out from the AUT.                                                   |
|                   |                                                                                                |

The next step is to add the parameters to the keywords. To do this, open the test scripts of the keywords and add the parameters to the methods.

To add the input parameters UserName and Password to the keyword Login, change

```
@Keyword("Login")
public void login() {
    ...
}
to
@Keyword("Login")
public void login(String UserName, String Password) {
    ...
}
```

To add the output parameter UserName to the keyword GetCurrentUser, change

```
@Keyword("GetCurrentUser")
public void getCurrentUser() {
    ...
```

}

```
to
@Keyword("GetCurrentUser")
public void getCurrentUser(OutParameter CurrentUser) {
   ...
}
```

The keyword-driven test in the Keyword-Driven Test Editor should look similar to the following:

|   |     | Keyword           | Parameters    |          |
|---|-----|-------------------|---------------|----------|
| 1 | × 🗔 | Start application |               |          |
| 2 | × 🗔 | Login             | UserName      | Password |
| 3 | × 🗔 | GetCurrentUser    | CurrentUser ← |          |
| 4 | × 🗔 | AssertEquals      | Expected      | Actual   |
| 5 | × 🗔 | Logout            |               |          |

Now you can specify actual values for the input parameters in the **Keyword-Driven Test Editor**. To retrieve the value of the output parameter <code>UserName</code> of the keyword <code>GetCurrentUser</code>, provide a variable, for example *\${current user}*. You can then pass the value that is stored in the variable to subsequent keywords.

|   |     | Keyword           | Parameters       |                  |
|---|-----|-------------------|------------------|------------------|
| 1 | × 🗔 | Start application |                  |                  |
| 2 | × 🗔 | Login             | UserName         | Password         |
| 3 | × 🗔 | GetCurrentUser    | \${current user} |                  |
| 4 | × 🗔 | AssertEquals      | John Smith       | \${current user} |
| 5 | × 🗔 | Logout            |                  |                  |

# **Creating a Keyword-Driven Test in Silk Test**

Before you can create a keyword-driven test in Silk Test, you have to select a project.

Use the **Keyword-Driven Test Editor** to combine new keywords and existing keywords into new keyworddriven tests. New keywords need to be implemented as automated test methods in a later step.

This topic shows you how to create a keyword-driven test in Silk4J. The steps for Silk4NET and Silk Test Workbench are similar. For additional information on performing keyword-driven testing with a specific Silk Test client, refer to the documentation of the Silk Test client.

- 1. Click Silk4J > New Keyword-Driven Test. The New Keyword-Driven Test dialog box opens.
- 2. Type a name for the new test into the Name field.
- 3. Select the project in which the new test should be included.

By default, if a project is active, the new test is created in the active project.

**Note:** To optimally use the functionality that Silk Test provides, create an individual project for each application that you want to test, except when testing multiple applications in the same test.

- 4. Click Finish.
- 5. Click No to create an empty keyword-driven test. The Keyword-Driven Test Editor opens.
- 6. Perform one of the following actions:
  - To add a new keyword, type a name for the keyword into the New Keyword field.
  - To add an existing keyword, expand the list and select the keyword that you want to add.
- 7. Press Enter.
- 8. Repeat the previous two steps until the test includes all the keywords that you want to execute.
- 9. Click Save.

Continue with implementing the keywords or with executing the test, if all keywords are already implemented.

# **Recording a Keyword-Driven Test in Silk Test**

Before you can create a keyword-driven test in Silk Test, you have to select a project.

To record a single keyword, see *Recording a Keyword*.

To record a new keyword-driven test:

- 1. Click Silk4J > New Keyword-Driven Test. The New Keyword-Driven Test dialog box opens.
- 2. Type a name for the new test into the Name field.
- 3. Select the project in which the new test should be included.

By default, if a project is active, the new test is created in the active project.

Note: To optimally use the functionality that Silk Test provides, create an individual project for each application that you want to test, except when testing multiple applications in the same test.

- 4. Click Finish.
- 5. Click Yes to start recording the keyword-driven test.
- 6. If you have set an application configuration for the current project and you are testing a web application, the **Select Browser** dialog box opens:
  - a) Select the browser.
  - b) Optional: If you want to test a web application on a desktop browser with a predefined browser size, select the browser size from the Browser size list.
     For example, to test a web application on Apple Safari and in a browser window which is as big as the screen of the Apple iPhone 7, select Apple iPhone 7 from the list.
  - c) Optional: Select an Orientation for the browser window.
  - d) Optional: Click Edit Browser Sizes to specify a new browser size and to select which browser sizes should be shown in the Browser size list.
- 7. Depending on the dialog that is open, perform one of the following:
  - In the Select Application dialog box, click OK.
  - In the Select Browser dialog box, click Record.
- 8. In the application under test, perform the actions that you want to include in the first keyword.

For information about the actions available during recording, refer to the documentation of the Silk Test client .

**9.** To specify a name for the keyword, hover the mouse cursor over the keyword name in the **Recording** window and click **Edit**.

**Note:** Silk Test automatically adds the keyword *Start application* to the start of the keyword-driven test. In this keyword, the applications base state is executed to enable the test to replay correctly. For additional information on the base state, refer to the documentation of the Silk Test client.

10. Type a name for the keyword into the Keyword name field.

11.Click OK.

- **12.**To record the actions for the next keyword, type a name for the new keyword into the **New keyword name** field and click **Add**. Silk Test records any new actions into the new keyword.
- **13.**Create new keywords and record the actions for the keywords until you have recorded the entire keyword-driven test.
- 14.Click Stop. The Record Complete dialog box opens.

Silk Test creates the new keyword-driven test with all recorded keywords.

# Setting the Base State for a Keyword-Driven Test in Silk Test

When you execute a keyword-driven test with Silk Test and the keyword-driven test calls a base state keyword, Silk Test starts your AUT from the base state.

During the recording of a keyword-driven test, Silk Test searches in the current project for a base state keyword, which is a keyword for which the isBaseState property is set to *true*.

- If a base state keyword exists in the current project, Silk Test inserts this keyword as the first keyword of the keyword-driven test.
- If there is no base state keyword in the project, Silk Test creates a new base state keyword with the name *Start application* and inserts it as the first keyword of the keyword-driven test.

To manually mark a keyword as a base state keyword, add the *isBaseState* property to the Keyword annotation, and set the value of the property to *true*:

```
@Keyword(value = "Start application", isBaseState = true)
public void start_application() {
    // Base state implementation
}
```

# Implementing a Keyword in Silk Test

Before implementing a keyword, define the keyword as part of a keyword-driven test.

The following steps show how you can implement a keyword in Silk4J. The steps for Silk4NET and Silk Test Workbench are similar. For additional information on performing keyword-driven testing with a specific Silk Test client, refer to the documentation of the Silk Test client.

To implement a keyword for reuse in keyword-driven tests:

- 1. Open a keyword-driven test that includes the keyword that you want to implement.
- 2. In the **Keyword-Driven Test Editor**, click **Implement Keyword** to the left of the keyword that you want to implement. The **Select Keyword Location** dialog box opens.
- 3. Click **Select** to select the package and class to which you want to add the keyword implementation.
- 4. Optional: Define the package name for the new keyword implementation in the Package field.
- 5. Define the class name for the new keyword implementation in the Class field.
- 6. Click OK.
- 7. Perform one of the following actions:
  - To record the keyword, click Yes.
  - To create an empty keyword method, click No.
- If you have set an application configuration for the current project and you are testing a web application, the Select Browser dialog box opens:
  - a) Select the browser.
  - b) Optional: If you want to test a web application on a desktop browser with a predefined browser size, select the browser size from the Browser size list.
     For example, to test a web application on Apple Safari and in a browser window which is as big as the screen of the Apple iPhone 7, select Apple iPhone 7 from the list.
  - c) Optional: Select an Orientation for the browser window.
  - d) Optional: Click Edit Browser Sizes to specify a new browser size and to select which browser sizes should be shown in the Browser size list.

#### 9. Click Record.

For additional information on recording, refer to the documentation of the Silk Test client.

If an implemented keyword is displayed as not implemented in the **Keywords** window, check **Project** > **Build Automatically** in the Eclipse menu.

# Implementing Silk Central Keywords in Silk Test

Before implementing Silk Central keywords, define the keywords as part of a keyword-driven test in Silk Central.

The following steps show how you can implement Silk Central keywords in Silk4J. The steps for Silk4NET and Silk Test Workbench are similar. For additional information on performing keyword-driven testing with a specific Silk Test client, refer to the documentation of the Silk Test client.

To implement a Silk Central keyword in Silk Test:

- 1. Create a project in Silk Test with the same name as the keyword library in Silk Central, which includes the keyword-driven test.
- If the keyword library in Silk Central has no type assigned, click Silk4J > Upload Keyword Library to set the library type.
- 3. Optional: To implement a specific keyword in Silk Test from Silk Central, open the **Keywords** tab of the library in Silk Central and click **Implement with Silk Test** in the **Actions** column of the keyword.
- 4. In the Silk Test menu, click Silk4J > Show Keywords View.
- 5. In the Keywords view, double-click the keyword-driven test.

To update the **Keywords** view with any changes from Silk Central, click **Refresh**.

- 6. In the toolbar, click Record Actions.
- 7. If you have set an application configuration for the current project and you are testing a web application, the **Select Browser** dialog box opens:
  - a) Select the browser.
  - b) Optional: If you want to test a web application on a desktop browser with a predefined browser size, select the browser size from the Browser size list.

For example, to test a web application on Apple Safari and in a browser window which is as big as the screen of the Apple iPhone 7, select **Apple iPhone 7** from the list.

- c) Optional: Select an Orientation for the browser window.
- d) Optional: Click Edit Browser Sizes to specify a new browser size and to select which browser sizes should be shown in the Browser size list.
- 8. Click Record.

For additional information on recording, refer to the documentation of the Silk Test client.

- 9. Record the actions for the first unimplemented keyword.
- 10. When you have recorded all the actions for the current keyword, click Next Keyword.
- 11. To switch between keywords in the Recording window, click Previous Keyword and Next Keyword.

12. Click Stop. The Record Complete dialog box opens.

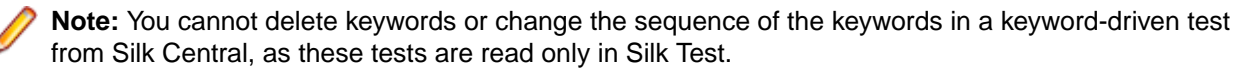

If an implemented keyword is displayed as not implemented in the **Keywords** window, check **Project** > **Build Automatically** in the Eclipse menu.

# **Recording a Keyword in Silk Test**

You can only record actions for a keyword that already exists in a keyword-driven test, not for a keyword that is completely new. To record a new keyword-driven test, see *Recording a Keyword-Driven Test*.

To record the actions for a new keyword:

- 1. Open a keyword-driven test that includes the keyword that you want to record.
- 2. In the **Keyword-Driven Test Editor**, click **Implement Keyword** to the left of the keyword that you want to implement. The **Select Keyword Location** dialog box opens.
- 3. Click Select to select the package and class to which you want to add the keyword implementation.
- 4. Optional: Define the package name for the new keyword implementation in the Package field.
- 5. Define the class name for the new keyword implementation in the Class field.
- 6. Click OK.
- 7. If you have set an application configuration for the current project and you are testing a web application, the **Select Browser** dialog box opens:
  - a) Select the browser.
  - b) Optional: If you want to test a web application on a desktop browser with a predefined browser size, select the browser size from the Browser size list.
     For example, to test a web application on Apple Safari and in a browser window which is as big as the screen of the Apple iPhone 7, select Apple iPhone 7 from the list.
  - c) Optional: Select an Orientation for the browser window.
  - d) Optional: Click Edit Browser Sizes to specify a new browser size and to select which browser sizes should be shown in the Browser size list.
- 8. Click **Record**. The **Recording** window opens and Silk Test starts recording the actions for the keyword.
- 9. In the application under test, perform the actions that you want to test.

For information about the actions available during recording, refer to the documentation of the Silk Test client .

10.Click Stop. The Record Complete dialog box opens.

The recorded actions are displayed in the context of the defined class.

## **Editing a Keyword-Driven Test**

Note: In Silk Test, you can edit and execute keyword-driven tests that are located in Silk Test, and you can execute keyword-driven tests that are stored in Silk Central. To edit a keyword-driven test, which is stored in Silk Central, open the keyword-driven test in the Keyword-Driven Test Editor and click Edit.

To edit a keyword-driven test:

- 1. Open the keyword-driven test in the Keyword-Driven Test Editor.
  - a) Under **Tests** > **Details View** in the Silk Central menu, expand the project in which the keyworddriven test resides.
  - b) Select the keyword-driven test in the Tests tree.
  - c) Select the Keywords tab.
- 2. To add a new keyword to the keyword-driven test:
  - a) Click into the New Keyword field.
  - b) Type a name for the new keyword.
  - c) Press Enter.

3. To edit an existing keyword, click **Open Keyword** to the left of the keyword.

**Note:** Silk Central has the ownership of any keyword that has been created in Silk Central, which means any changes that you make to such keywords are saved in Silk Central, not in Silk Test.

- 4. To copy a keyword into the keyword-driven test:
  - a) Select the keyword.

**Tip:** Use **Ctrl+Click** or **Shift+Click** on the row number column to select multiple keywords.

- b) Press Ctrl+C.
- c) Select the row above which you want to insert the keyword.
- d) Press Ctrl+V.
- 5. To move a keyword to another location in the keyword-driven test, click on the keyword and drag it to the new location, or:
  - a) Select the keyword.

Tip: Use Ctrl+Click or Shift+Click on the row number column to select multiple keywords.

- b) Press Ctrl+X.
- c) Select the row above which you want to insert the keyword.
- d) Press Ctrl+V.
- 6. To remove the keyword from the keyword-driven test, click Delete Keyword to the left of the keyword. The keyword is still available in the Keywords window and you can re-add it to the keyword-driven test at any time.
- 7. To save your changes, click Save.

## **Combining Keywords into Keyword Sequences**

Use the **Keyword-Driven Test Editor** to combine keywords, which you want to execute sequentially in multiple keyword-driven tests, into a keyword sequence.

- 1. Open the keyword-driven test that includes the keywords that you want to combine.
- 2. In the Keyword-Driven Test Editor, press and hold down the Ctrl key and then click the keywords that you want to combine.
- 3. Right-click on the selection and click **Combine**. The **Combine Keywords** dialog box opens.
- Type a name for the new keyword sequence into the Name field.
- 5. Optional: Type a description for the new keyword sequence into the Description field.
- 6. Click Combine.

The new keyword sequence opens and is also displayed in the **Keywords** window. You can use the keyword sequence in keyword-driven tests.

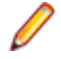

**Note:** Like any other keyword, you cannot execute a keyword sequence on its own, but only as part of a keyword-driven test.

## **Replaying Keyword-Driven Tests from Eclipse**

The following steps show how you can replay a keyword-driven test in Silk4J. The steps for Silk4NET and Silk Test Workbench are similar. For additional information on performing keyword-driven testing with a specific Silk Test client, refer to the documentation of the Silk Test client.

1. In the **Project Explorer**, navigate to the keyword-driven test asset that you want to replay.

- 2. Richt-click the asset name.
- 3. Choose Run As > Keyword-Driven Test.
- 4. Optional: To open the Run Configurations dialog box, choose Run As > Run Configurations.
- 5. Optional: In the Run Configurations dialog box, you can select a different test or project.
- 6. Optional: In the Global variables grid of the Run Configurations dialog box, you can set the values of any variables that are used for the execution of the keyword-driven test. These values are used whenever you execute the keyword-driven test asset.
  - a) Type a Variable Name and a Value for the variable into the corresponding fields.
  - b) Type Enter to add a new line to the grid.
  - c) Repeat the previous two steps until you have set the values of all the global variables that you want to use.

When executing keyword-driven tests that are part of an automation framework and that are managed in a test management tool, for example Silk Central, you can also add a new *.properties* file to a project to set the values of global variables for the entire project. For additional information, see *Replaying a Keyword-Driven Test with Specific Variables*.

- 7. Optional: To close the Run Configurations dialog box and to start the execution of the keyword-driven test asset, click Run.
- 8. If you are testing a web application, the **Select Browser** dialog box opens. Select the browser and click **Run**.

**Note:** If multiple applications are configured for the current , the **Select Browser** dialog box is not displayed.

- 9. Optional: If necessary, you can press both Shift keys at the same time to stop the execution of the test.
- **10.**When the test execution is complete, the **Playback Complete** dialog box opens. Click **Explore Results** to review the TrueLog for the completed test.

# **Replaying Silk Test Tests from Silk Central**

To access Silk Test tests from Silk Central, you need to store the Silk Test tests in a JAR file in a repository that Silk Central can access through a source control profile.

To replay functional tests in Silk Test from Silk Central, for example keyword-driven tests:

- 1. In Silk Central, create a project from which the Silk Test tests will be executed.
- 2. Under Tests > Details View, create a new test container for the new project.

For additional information about Silk Central, refer to the Silk Central Help.

The test container is required to specify the source control profile for the Silk Test tests.

- a) In the **Tests** tree, right-click on the node below which you want to add the new test container.
- b) Click New Test Container. The New Test Container dialog box opens.
- c) Type a name for the new test container into the **Name** field. For example, type Keyword-Driven Tests
- d) In the **Source control profile** field, select the source control profile in which the JAR file, which contains the Silk Test tests, is located.
- e) Click OK.
- 3. Create a new JUnit test in the new test container.

For additional information about Silk Central, refer to the Silk Central Help.

- a) In the Test class field of the JUnit Test Properties dialog box, type the name of the test class. Specify the fully-qualified name of the test suite class. For additional information, see *Replaying Keyword-Driven Tests from the Command Line*.
- b) In the **Classpath** field, specify the name of the JAR file that contains the tests.

- c) For keyword-driven testing, also specify the paths to the following files, separated by semicolons.
  - com.borland.silk.keyworddriven.engine.jar
  - com.borland.silk.keyworddriven.jar
  - silktest-jtf-nodeps.jar

These files are located in the Silk Test installation directory. For example, the **Classpath** field for the keyword-driven tests in the JAR file tests.jar might look like the following:

```
tests.jar;C:\Program Files
(x86)\Silk\SilkTest\ng\KeywordDrivenTesting
\com.borland.silk.keyworddriven.engine.jar;C:\Program Files
(x86)\Silk\SilkTest\ng\KeywordDrivenTesting
\com.borland.silk.keyworddriven.jar;C:\Program Files
(x86)\Silk\SilkTest\ng\JTF\silktest-jtf-nodeps.jar
```

- 4. Click Finish.
- 5. Execute the tests.

For additional information about executing tests in Silk Central, refer to the Silk Central Help.

# **Replaying Keyword-Driven Tests from the Command Line**

You must update the PATH variable to reference your JDK location before performing this task. For additional information, see *JDK Installation for Microsoft Windows*.

To replay keyword-driven tests from the command line, for example when replaying the tests from a CI server, use the KeywordTestSuite class.

1. To execute a keyword-driven test from the command line, create a JUnit test suite with the @KeywordTests annotation. For example, if you want to execute the keyword-driven test *My Keyword-Driven Test*, create the JUnit test suite MyTestSuite as follows:

```
@RunWith(KeywordTestSuite.class)
@KeywordTests({ "My Keyword-Driven Test" })
public class MyTestSuite {
```

}

- 2. Include the following in the CLASSPATH:
  - junit.jar.
  - The org.hamcrest.core JAR file.
  - silktest-jtf-nodeps.jar.
  - com.borland.silk.keyworddriven.engine.jar.
  - The JAR of folder that contains your keyword-driven tests.

set CLASSPATH=<eclipse\_install\_directory>\plugins

```
\org.junit_4.11.0.v201303080030\junit.jar;<eclipse_install_directory>
\plugins\org.hamcrest.core_1.3.0.v201303031735.jar;%OPEN_AGENT_HOME%\JTF
\silktest-jtf-nodeps.jar;%OPEN_AGENT_HOME%\KeywordDrivenTesting
\com.borland.silk.keyworddriven.engine.jar;C:\myTests.jar
```

**3.** Optional: Add a new .properties file to the project to set the values of any variables that are used for the execution of the keyword-driven test.

For additional information, see Replaying a Keyword-Driven Test with Specific Variables.

4. Run the JUnit test method by typing java org.junit.runner.JUnitCore <Name>, where the Name is the name of the JUnit test suite that you have created in the first step.

Note: For troubleshooting information, reference the JUnit documentation at: <u>http://junit.sourceforge.net/doc/faq/faq.htm#running\_1</u>.

#### Example

```
For example, to run the two keyword driven tests My Keyword Driven Test 1 and My
Keyword Driven Test 2, create the following class:
package demo;
import org.junit.runner.RunWith;
import com.borland.silktest.jtf.keyworddriven.KeywordTestSuite;
import com.borland.silktest.jtf.keyworddriven.KeywordTests;
@RunWith(KeywordTestSuite.class)
@KeywordTests({ "My Keyword Driven Test 1", "My Keyword Driven
Test 2" })
public class MyTestSuite {
To run the class from the command line, type the following:
java org.junit.runner.JUnitCore demo.KeywordTestSuite
To run the class from the command line, using global variables stored in the file c: temp
globalvariables.properties, type the following:
java -Dsilk.keyworddriven.engine.globalVariablesFile=c:\temp
\globalvariables.properties org.junit.runner.JUnitCore
demo.KeywordTestSuite
```

For additional information, see Replaying a Keyword-Driven Test with Specific Variables.

# **Replaying Keyword-Driven Tests with Apache Ant**

To perform the actions described in this topic, ensure that Apache Ant is installed on your machine.

To replay keyword-driven tests with Apache Ant, for example to generate HTML reports of the test runs, use the KeywordTestSuite class.

1. To execute a keyword-driven test with Apache Ant, create a JUnit test suite with the @KeywordTests annotation. For example, if you want to execute the keyword-driven test *My Keyword-Driven Test*, create the JUnit test suite MyTestSuite as follows:

```
@RunWith(KeywordTestSuite.class)
@KeywordTests({ "My Keyword-Driven Test" })
public class MyTestSuite {
}
```

- 2. Open the build.xml file of the Silk Test project, which includes the keyword-driven test.
- 3. To execute the keyword-driven test, add the following target to the build.xml file:

```
<target name="runTests" depends="compile">
<mkdir dir="./reports"/>
<junit printsummary="true" showoutput="true" fork="true">
<classpath>
<fileset dir="${output}">
<include name="**/*.jar" />
</fileset>
<fileset dir="${buildlib}">
<include name="**/*.jar" />
</fileset>
<fileset dir="C:/Program Files (x86)/Silk/SilkTest/ng/
KeywordDrivenTesting">
```

```
<include name="**/*.jar" />
      </fileset>
    </classpath>
   <test name="MyTestSuite" todir="./reports"/>
 </junit>
</target>
```

For additional information about the JUnit task, see https://ant.apache.org/manual/Tasks/junit.html.

Optional: To create XML reports for all tests, add the following code to the target:

<formatter type="xml" />

5. Optional: To create HTML reports out of the XML reports, add the following code to the target:

```
<junitreport todir="./reports">
  <fileset dir="./reports">
    <include name="TEST-*.xml" />
  </fileset>
  <report format="noframes" todir="./report/html" />
</junitreport>
```

For additional information about the JUnitReport task, see https://ant.apache.org/manual/Tasks/ junitreport.html.

The complete target should now look like the following:

```
<target name="runTests" depends="compile">
  <mkdir dir="./reports"/>
  <junit printsummary="true" showoutput="true" fork="true">
    <classpath>
      <fileset dir="${output}">
        <include name="**/*.jar" />
      </fileset>
      <fileset dir="${buildlib}">
        <include name="**/*.jar" />
      </fileset>
      <fileset dir="C:/Program Files (x86)/Silk/SilkTest/ng/</pre>
KeywordDrivenTesting">
        <include name="**/*.jar" />
      </fileset>
    </classpath>
    <formatter type="xml" />
    <test name="MyTestSuite" todir="./reports"/>
  </junit>
  <junitreport todir="./reports">
    <fileset dir="./reports">
      <include name="TEST-*.xml" />
    </fileset>
    <report format="noframes" todir="./report/html" />
  </junitreport>
```

```
</target>
```

- 6. To run the tests from Eclipse, perform the following actions:
  - a) In the **Package Explorer**, right-click the build.xml file.
  - b) Select Run As > Ant Build ....
  - c) In the Targets tab of the Edit Configuration dialog box, check runTests.
  - d) Click Run.

You can also execute the tests from the command line or from a CI server. For additional information, see https://ant.apache.org/manual/running.html and Replaying Tests from a Continuous Integration Server in the Silk Test Help.

# **Replaying a Keyword-Driven Test with Specific Variables**

Before you can set the values of variables for the execution of a keyword-driven test, you have to create the project.

To set the values of global variables for all executions of a keyword-driven test asset, where these executions are triggered by you, use the **Global variables** grid of the **Run Configurations** dialog box. For additional information, see *Replaying Keyword-Driven Tests from Eclipse*.

When executing keyword-driven tests that are part of an automation framework and that are managed in a test management tool, for example Silk Central, you can set the values of any variables that are used for the execution of the keyword-driven test in Silk Test. To set the values of global variables for the entire project, which means that these values are used whenever a Silk Test user executes the keyword-driven test assets in this project, perform the following actions:

- 1. In the **Package Explorer**, expand the project which includes the keyword-driven tests that you want to execute based on the variables.
- 2. Right-click the folder src of the project and select New > File. The New File dialog box opens.
- 3. Type globalvariables.properties into the File name field.
- 4. Click Finish. The new properties file opens.
- 5. Add new lines to the file to specify the variables.

The format for a new variable is:

name=value

For example, to specify the two variables user and password, type the following:

user=John password=john5673

For information about the format of a properties file and how you can enter UNICODE characters, for example a space, see *Properties File Format*.

- 6. Save the globalvariables.properties file.
- 7. Open the keyword-driven test that you want to execute.
- 8. In the Keyword-Driven Test Editor, edit the parameters to use the new variables.

Use the following annotation:

\${variable name}

For example, in the following keyword-driven test, the  ${current user}$  parameter uses a global variable:

|   |     | Keyword           | Parameters       |                  |
|---|-----|-------------------|------------------|------------------|
| 1 | × 🗔 | Start application |                  |                  |
| 2 | × 🗔 | Login             | UserName         | Password         |
| 3 | × 🗔 | GetCurrentUser    | \${current user} |                  |
| 4 | × 🗔 | AssertEquals      | John Smith       | \${current user} |
| 5 | × 🗔 | Logout            |                  |                  |

Whenever a keyword-driven test in the project is executed from Silk Test, the variables are used.

# **Grouping Keywords**

To better structure the keywords in a library, you can group them.

This topic shows how you can add a keyword to a specific group in Silk4J. The steps for Silk4NET and Silk Test Workbench are similar. For additional information on performing keyword-driven testing with a specific Silk Test client, refer to the documentation of the Silk Test client. These group names are also used by Silk Central and your keywords are grouped accordingly.

To add a keyword to a specific group:

- 1. Open the implementation of the keyword.
  - a) Open the project in which the keyword is implemented.
  - b) Open the Keywords window.
  - c) In the Keywords window, select the keyword.
  - d) Click Go to implementation.
- 2. To add all methods in a class to the keyword group, add the keyword group before the start of the class.

For example, to add the group calculator to the keywords, type:

@KeywordGroup("Calculator")

In the **Keywords** window, the displayed keyword name now includes the group. For example, the keyword *Addition* in the group *Calculator* is displayed as Calculator.Addition.

# Index

#### A

adding keywords 11 adding keywords keyword-driven tests 20 Ant running keyword-driven tests 24 application configurations keyword-driven tests 18

### В

base state keyword-driven tests 18

## С

combining keywords 11 command line running keyword-driven tests 23 concepts test automation 4 continuous integration uploading keyword libraries 9 converting manual tests to keyword-driven tests 10 creating keyword-driven tests 11, 16

## D

deleting keywords 11

## Ε

executing keyword-driven tests variables 26

## G

grouping keywords 27

#### 

implementing keywords 11 integrations configuring Silk Central location 6

#### Κ

keyword libraries

uploading 9 keyword sequences creating 21 parameters 14 keyword-driven testing 4 keyword-driven test editor recommended keywords 13 keyword-driven testing advantages 5 keyword recommendations, algorithm 13 overview 5 parameters, example 15 keyword-driven tests adding keywords 20 application configurations 18 base state 18 converting from manual tests 10 creating 11, 16 editing 20 executing from Silk Central 22 implementing keywords 18 implementing Silk Central keywords 19 recording 17 removing keywords 20 replaying 21 running from command line 23 running with Ant 24 specifying variables, execution 26 stopping 21 uploading keywords, Silk Central 7 keywords about 5 adding 11 combining 11, 21 deleting 11 grouping 27 implementing 11, 18 managing 11 nesting 11 opening 11 parameters 11, 14 parameters, example 15 recording 20 replacing 11 sequences 11 uploading to Silk Central 7

#### L

libraries uploading 9

#### Μ

managing keywords 11 manual tests converting to keyword-driven tests 10

#### Ν

nesting keywords 11

## 0

opening keywords 11

## Ρ

parameters handling, keywords 14

## R

recommendations algorithm 13 recommended keywords keyword-driven test editor 13 recording keyword-driven tests 17 keywords 20 removing keywords keyword-driven tests 20 replacing keywords 11 running tests Silk Central 22

## S

Silk Central configuring location 6 running tests 22 uploading keywords 7 Silk Central keywords implementing 19 stopping running keyword-driven tests 21

## Т

test automation overview 4

## U

uploading keyword libraries 9 libraries 9

## V

variables executing keyword-driven tests 26